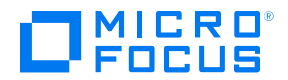

## Instruction for Downloading ALM Octane Software

- Log into the Software Licenses and Downloads Portal <u>http://www.hpe.com/software/entitlements</u>
- If you have access to one account, this account name will be displayed next to '*Please select an account:*'
- If you have access to various accounts, click on *Search Account* and Search using *Subscription Name (SAID)*

| Subscription Name (SAID) |         |        |         | Search |
|--------------------------|---------|--------|---------|--------|
| Order Number             |         | Desire | 0       |        |
| ELA Contract ID          | Account | Region | Country |        |
| Email Address            |         |        |         |        |
| Account ID               |         |        |         |        |
| Account Name             |         |        |         |        |
| Region                   |         |        |         |        |
| Country                  |         |        |         |        |

• Go to the *Entitlements* tab and click on *Download Software* 

| ewlett Packard Solutions Services Products About Us Support<br>nterprise                                                                                                    |  |  |  |  |  |  |  |  |  |
|----------------------------------------------------------------------------------------------------|--|--|--|--|--|--|--|--|--|
| Give us your feedback   🔁 Contact Us / Self Help   English 👻     Sign-out   Edit your profile   Impersonate 👻                                                                                       |  |  |  |  |  |  |  |  |  |
| Home Entitlements Activations Rehosts Identity Access Management Reports ELA                                                                                                    |  |  |  |  |  |  |  |  |  |
| View Entitlements                                                                                                    |  |  |  |  |  |  |  |  |  |
| Account: Software Customer_archive                                                                                                    |  |  |  |  |  |  |  |  |  |
| All Product Number Product Name Order Number Product Family                                                                                                    |  |  |  |  |  |  |  |  |  |
| Search by Product Number, Product Name, Order Number or Product Family                                                                                                    |  |  |  |  |  |  |  |  |  |
| Production Non-Production                                                                                                    |  |  |  |  |  |  |  |  |  |
| Show All Entitlements O Available for Activation  O Available for Update  O Eligible for Upgrade  O                                                                                                 |  |  |  |  |  |  |  |  |  |
| To activate more than one entitlement, click on "Available for Activation".                                                                                                    |  |  |  |  |  |  |  |  |  |
| Download Software                                                                                                    |  |  |  |  |  |  |  |  |  |
| Expand All Collapse All Collapse All Statem(s), 3 page(s) 1 Go                                                                                                    |  |  |  |  |  |  |  |  |  |
| Product Name                                                                                                    |  |  |  |  |  |  |  |  |  |
| HP Backup Navigator 10-49TB for Servce TestDataMigration08_archive 5 4 Terabyte Activate<br>Provdr SingleUser 3 Year Term<br>AnnualBilling SW E-LTU<br>Product#: M4L65TAE<br>Expires on: 08/28/2020 |  |  |  |  |  |  |  |  |  |

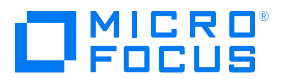

 Search for <u>`Application Lifecycle Management</u>` or <u>`Quality Center</u>` in Search Downloads on the Software Download page.

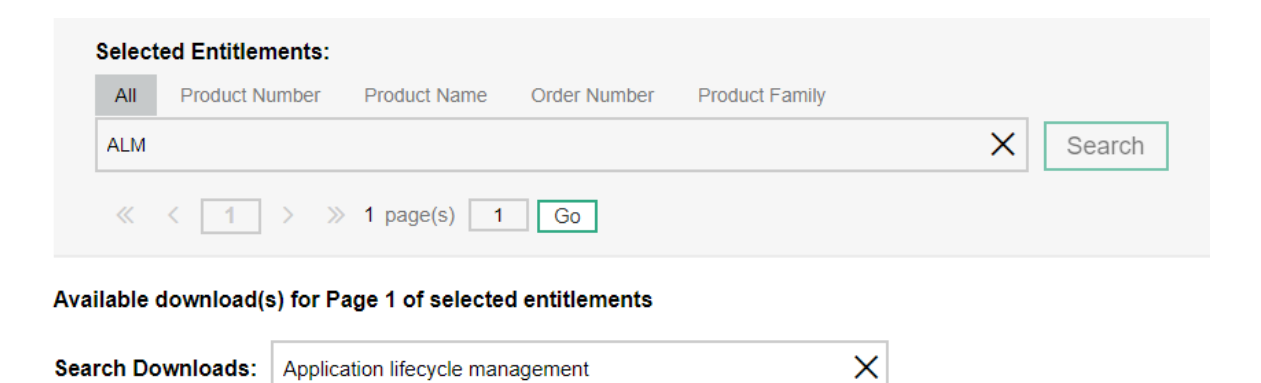

 Click on *Select* next to ALM or QC version 12.55 or higher and download page would pop-up

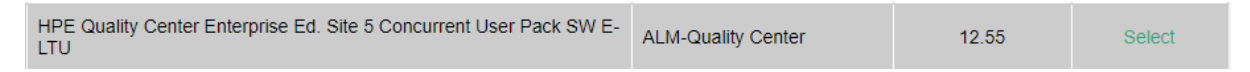

• On the Download page, Search for *ALM Octane* and Click on **Download**.

Search

X

Q ALM Octane

|                                      |                         |            |             |           | 3 result(s)               |
|--------------------------------------|-------------------------|------------|-------------|-----------|---------------------------|
| Description                          | ✓ Category              | ✓ Platform | ✓ Language  | File Size | Use Standard Download     |
| ALM Octane Linux 12.55 CP6           | ALM Octane 12.55<br>CP6 | Linux      | English ••• | 217.7 MB  | More Details 🛛 🕹 Download |
| ALM Octane Windows 12.55 CP6         | ALM Octane 12.55<br>CP6 | Windows    | English ••• | 225.4 MB  | More Details 🛛 🕁 Download |
| ALM Octane Synchronizer 12.55<br>CP6 | ALM Octane 12.55<br>CP6 |            | English ••• | 705.7 MB  | More Details 🛛 🕁 Download |